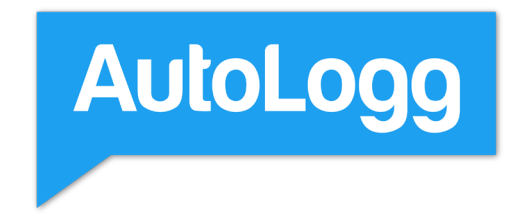

# Benutzerhandbuch

Alles, was du über AutoLogg wissen musst.

| Implementation       Implementation       Imple                                                                                                    | Elektronisches Fahr                               | tenbuch vo 🗙 🔄 AutoLogg                                                  |            | × +              |                |                                                                                          |                                 |         |       |                              |                                                                                                    |
|----------------------------------------------------------------------------------------------------|---------------------------------------------------|--------------------------------------------------------------------------|------------|------------------|----------------|------------------------------------------------------------------------------------------|---------------------------------|---------|-------|------------------------------|----------------------------------------------------------------------------------------------------|
| Image: Constraint of Constraint of Constraint o                                                                                                    | $\leftrightarrow$ $\Rightarrow$ C $$ my.autologg. | .com/trips/editor/table                                                  |            |                  |                |                                                                                          |                                 |         |       |                              | 아 ☆ 🕥 🤇                                                                                                    |
| With Visionmann         Image: Section of the section of the sec                                                                                                    | ,<br>Contraction                                  | Donnerstag, 15. Oktober 2020                                             | 6 km       | 27.269<br>27.275 | 16:17<br>16:27 | Mühistraße 21, 4614, Austria<br>Zw<br>Schopenhauerstraße 6, 4614                         | Notiz                           | Partner | Zweck |                              | 🕶 💼 🛱                                                                                                    |
| In torma In torma <td>Max Mustermann</td> <td>Connerstag, 15. Oktober 2020</td> <td>6 km</td> <td>27.263<br/>27.269</td> <td>07:56<br/>08:04</td> <td>Start<br/>Schopenhauerstraße 4, 4614<br/>Zwi<br/>Mühistraße 28, 4614. Osterre</td> <td>Notiz</td> <td>Partner</td> <td>Zweck</td> <td></td> <td>🕶 💼 🖗</td>                                                                                                    | Max Mustermann                                    | Connerstag, 15. Oktober 2020                                             | 6 km       | 27.263<br>27.269 | 07:56<br>08:04 | Start<br>Schopenhauerstraße 4, 4614<br>Zwi<br>Mühistraße 28, 4614. Osterre               | Notiz                           | Partner | Zweck |                              | 🕶 💼 🖗                                                                                                    |
| ■ Bown       Bown                                                                                                    | <ul> <li>A Home</li> <li>■ Fahrten</li> </ul>     | Mttwoch, 14. Oktober 2020                                                | 7 km       | 27.256<br>27.263 | 16:51<br>17:10 | Diat<br>Mühistraße 28, 4614, Osterre<br>Zwi                                              | Nośz                            | Partner | Zweck |                              | 💼 🙀                                                                                                    |
| Cruppen Cruppen Cr                                                                                                    | mi Boxen<br>중 Tesla<br>P Hotspots                 | Montag, 12. Oktober 2020                                                 | 1 km       | 27.238<br>27.239 | 17:30<br>17:34 | Eichenstraße 15, 4614 March<br>Zwi                                                       | Notiz                           | Partner | Zweck | 12:17                        | Offene Fahrten                                                                                                    |
| <sup>1</sup> Abmadden <sup>1</sup> Congerege <sup>1</sup> Congeregeegeegeegeegeegeegeegeegeegeegeegee                                                                                                    | Cruppen                                           | Montag, 12. Oktober 2020                                                 | 6 km       | 27.232<br>27.238 | 17:15<br>17:24 | Schopenhauerstraße 6, 4614<br>Start<br>Mühistraße 28, 4614, Osterre                      | Notiz                           | Partner | Zweck | (MO<br>01.10.                | ← 1 km<br>Hafferlstraße 20, 4650                                                                                                    |
| 2640       2119       Control market       Control market       Control market         1000       1000       Control market       Control market                                                                                                    | Abmelden                                          | Samstag. 10. Oktober 2020                                                | 1 km       | 26.619           | 21:17          | Eichenstraße 15, 4614 March<br>Eichenstraße 15, 4614 March<br>Eichen Str. 23, 08383 Meer | Notiz                           | Partner | Zweck | (MO<br>01.10.                | Lange G. 2, 4650 Lam<br>1 km<br>Hafferlstraße 20, 4650                                                                                                    |
| Multist<br>Mo<br>0100 Hindistraße 21, 04 cm<br>Linzer Str. 99, 4400 W<br>MO<br>0100 → 6 km<br>Rosegerstraße 14, 4<br>m e 6 km<br>Rosegerstraße 14, 4<br>m e 7 km<br>Rosegerstr | Appstore                                          |                                                                          | •          | häftlich' markie | ren            | Gerberstraße 4, 06393 Meera                                                              | GD Auropuähile Enhano watalogia |         |       | MU<br>01.10.                 | • 29 km<br>Lange G. 2, 4650 Lam                                                                                                    |
| Mühlstraße 21, Öster<br>01:00 → 6 km<br>Roseggerstraße 14, 4<br>€ ⊂ Fa                                                                                                    |                                                   | Erne Als 'privat' markieren                                              | n Na giaca |                  |                | gig no numeral lisension                                                                 |                                 |         |       | -                            | MO<br>01.10. Linzer<br>↔ 4<br>Möblet                                                                                                    |
| 러 9 <b>~ f</b>                                                                                                    |                                                   | <b>9-97</b> Als 'privat markkeren<br>2 Fahrten ausgewählt - Aktion wählt | an pinor   |                  |                |                                                                                          |                                 |         |       | MO<br>01.10.                 | MO<br>01.10. Linzer<br>→ 4<br>Mühlst<br>Roseggerstraße 14, 4<br>→ 1 km<br>Linzer Str. 99, 4600 W                                                                                                    |
|                                                                                                    |                                                   | ΦΦ Alts (south machines) 2 Eahrten ausgewählt - Artisten vähle           | An Unico   |                  | ļ              |                                                                                          |                                 |         |       | MO<br>01.10.<br>MO<br>01.10. | MO<br>01:00<br>Linzer<br>4<br>Mühlst<br>Roseggerstraße 14, 4<br>→ 1 km<br>Linzer Str. 99, 4600 W<br>Mühlstraße 21, Öster<br>→ 6 km<br>Roseggerstraße 14, 4                                                                                                    |
|                                                                                                    |                                                   | Per Als grout makinen 2 Fanten ausgesätt - Adom välde                    | An Unit    |                  |                |                                                                                          |                                 |         |       | MO<br>01.10.<br>MO           | MO<br>0100 Linzer<br>40<br>MU<br>Muhlst<br>Roseggerstraße 14, 44<br>→ 1 km<br>Linzer Str. 99, 4400 W<br>Mühlstraße 21, Österr<br>→ 6 km<br>Roseggerstraße 14, 44<br>Wühlstraße 21, Österr<br>→ 6 km<br>Roseggerstraße 14, 44<br>Mühlstraße 21, Österr<br>→ 6 km<br>Roseggerstraße 14, 44<br>Mühlstraße 21, Österr<br>→ 6 km<br>Roseggerstraße 14, 44<br>Mühlstraße 21, Österr<br>→ 6 km<br>Roseggerstraße 14, 44<br>Mühlstraße 21, Österr<br>→ 6 km<br>Roseggerstraße 14, 44<br>Mühlstraße 21, Österr<br>→ 6 km<br>Roseggerstraße 14, 44<br>Mühlstraße 21, Österr<br>→ 6 km<br>Roseggerstraße 14, 44<br>Noterr<br>→ 6 km<br>Roseggerstraße 14, 44<br>Noterr<br>→ 6 km<br>Roseggerstraße 14, 44<br>Noterr<br>→ 6 km<br>Roseggerstraße 14, 44<br>Noterr<br>→ 6 km<br>Roseggerstraße 14, 44<br>Noterr<br>→ 6 km<br>Roseggerstraße 14, 44<br>Noterr<br>→ 6 km<br>Noterr<br>→ 6 km<br>Noterr<br>→ 7 km<br>→ 7 km<br>→                                                                                                    |
|                                                                                                    |                                                   | Proved machines                                                          | an<br>an   |                  |                |                                                                                          |                                 |         |       |                              | MO<br>01.10. Linzer<br>4 (1)<br>4 (1)<br>4 ( |
|                                                                                                    |                                                   | Prover maximum                                                           | n          |                  |                |                                                                                          |                                 |         |       | MO<br>01.10.<br>MO           | MO<br>0100<br>Linzer:<br>4 (1)<br>Wühlst<br>Roseggerstraße 14, 44<br>→ 1 km<br>Linzer Str. 99, 4600 W<br>Mühlstraße 21, Österr<br>→ 6 km<br>Roseggerstraße 14, 44<br>w                                                                                                    |

+43 1 205 773 5320

## Inhaltsverzeichnis

| 1. Die ersten Schritte                  | 2  |
|-----------------------------------------|----|
| 1.1 Registrierung im Webportal          | 3  |
| 1.2 Verbinden mit der AutoLogg Box      | 3  |
| 1.2.1 Anbringen der Box im Fahrzeug     | 5  |
| 1.3 Verbinden mit dem Fahrzeug          | 6  |
| 2. Technische Daten                     | 7  |
| 3. Die App                              | 8  |
| 3.1 Einloggen in die App                | 8  |
| 3.2 Start der App                       | 9  |
| 3.3 Übersicht & Hinweise                | 9  |
| 3.4 Privatfahrten                       | 10 |
| 3.5 Geschäftsfahrten                    | 10 |
| 3.6 Zweck, Partner und Notizen          | 11 |
| 3.7 Arbeitsweg                          | 11 |
| 3.8 Mischfahrten (Deutschland)          | 12 |
| 3.9 Fahrten verbinden / trennen         | 13 |
| 3.10 Hotspots                           | 13 |
| 4. Verschiedene Endgeräte               | 14 |
| 5. Änderungen                           | 15 |
| 5.1 Änderungen von Ausgangs- & Zielort  | 15 |
| 5.2 Löschen von Einträgen               | 15 |
| 6. Export                               | 16 |
| 6.1 Fahrtenbuchexport- Dateiformate     | 16 |
| 6.2 Details von Privatfahrten im Export | 16 |
| 6.3 PDF-Ausdruck                        | 17 |

| 7. Fahrzeugwechsel                      | 18        |
|-----------------------------------------|-----------|
| 8. Finanzamt-Konformität                | 19        |
| 8.1 Anerkennung Finanzamt               | 19        |
| 8.2 Revisionssicherheit                 | 19        |
| 9. Kilometerstand                       | 20        |
| 9.1 Nach der ersten Fahrt               | 20        |
| 9.2 Fehlende Fahrten (Gaps)             | 21        |
| 10. Hotspots                            | 22        |
| 10.1 Hotspots importieren / exportieren | 22        |
| 11. Wichtige Hinweise                   | 23        |
| 12. Management-Feature                  | 24        |
| 12.1 Übersicht                          | 24        |
| 12.2 Gruppe anlegen                     | 25        |
| 12.3 Managen der Gruppe                 | 26        |
| 12.4 Privatsphäre                       | 27        |
| 13. Accountverwaltung                   | <b>28</b> |
| 13.1 Übersicht Zugangsdaten             | 28        |

## 1. Die ersten Schritte

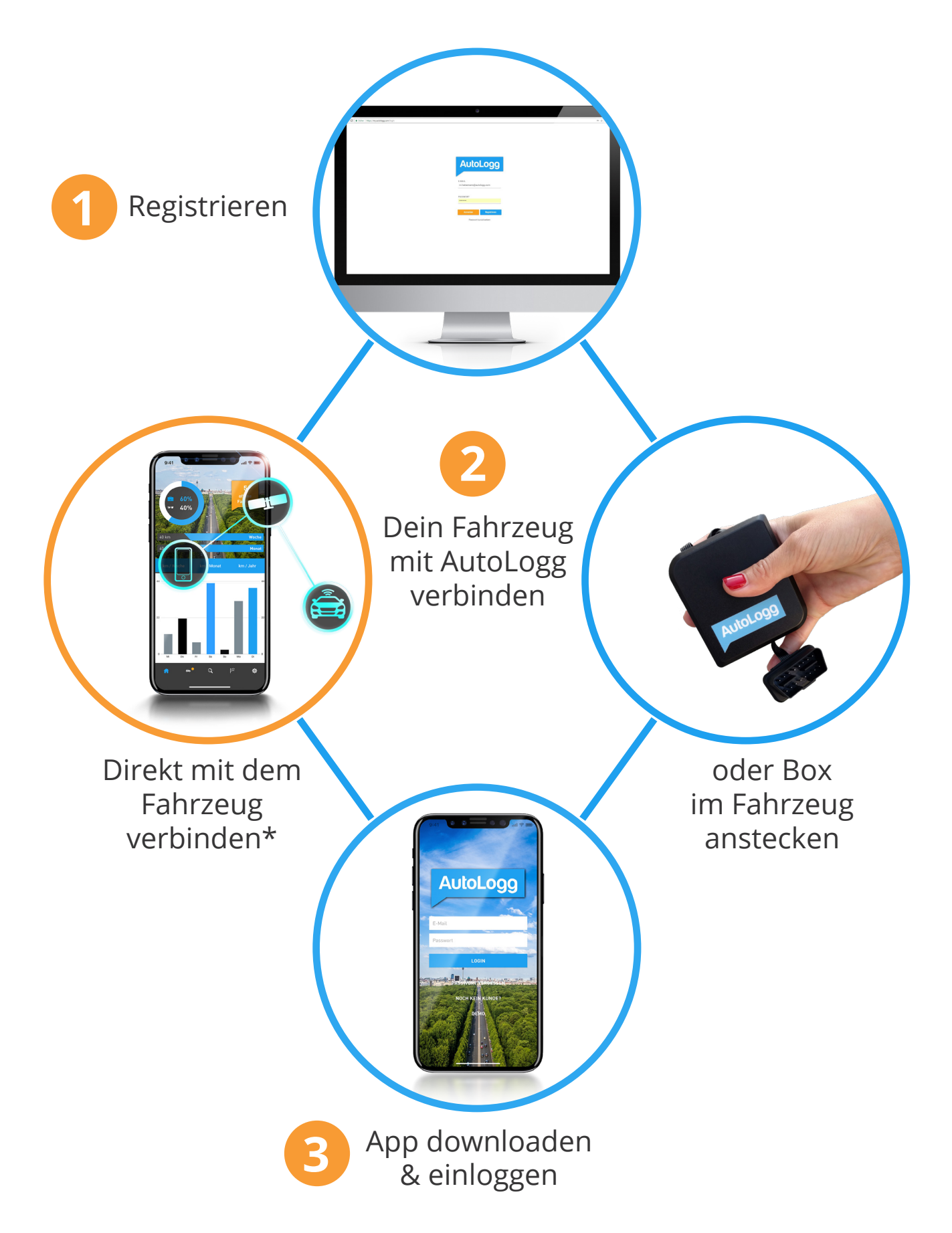

\* AutoLogg kommuniziert direkt mit dem Fahrzeug. Wie erkenne ich, dass mein Auto dafür geeignet ist? Für dein Fahrzeug gibt es eine App vom Hersteller - Beispiel: BMW ConnectedDrive App

## 1.1 Registrierung im Webportal

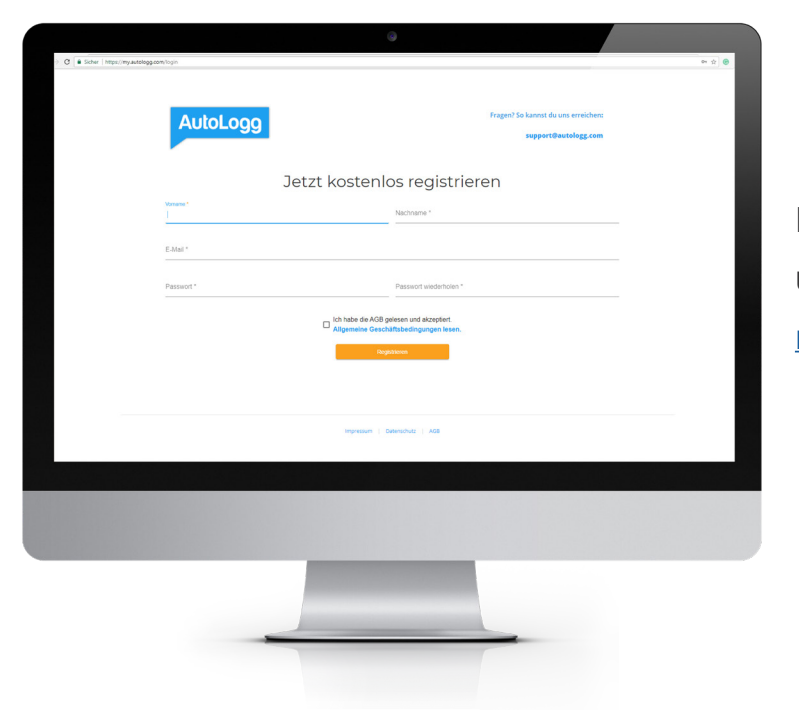

Die Registrierung erfolgt über das Webportal unter: <u>my.autologg.com/register</u>

Nach deiner Anmeldung kannst du entscheiden, wie du dein Fahrzeug verbinden möchtest:

Die im Webportal angelegten Zugangsdaten für das Webportal sind dieselben wie zur Anmeldung in der App.

### 1.2. Verbinden mit der AutoLogg-Box

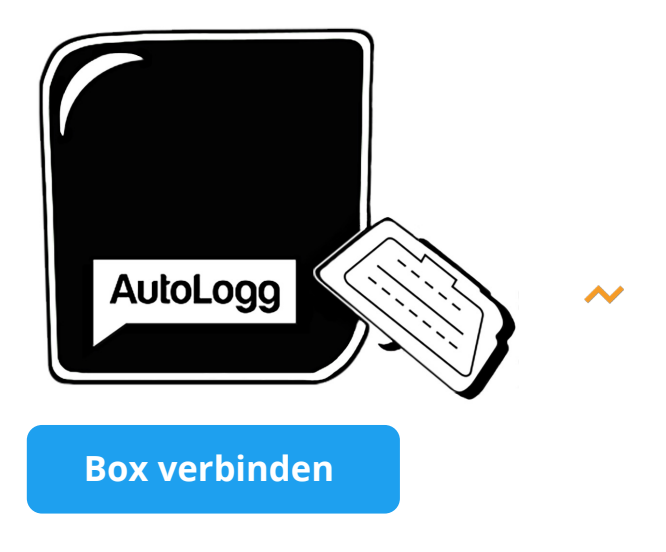

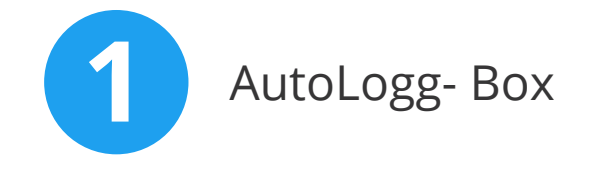

Wir rufen Daten über die Box wie z.B. GPS-Position und Kilometerstand ab um Fahrten für das Fahrtenbuch zu generieren.

### Box registrieren

← zurück

| AutoLogg-Key *                                       |                  |
|------------------------------------------------------|------------------|
| Deinen AutoLogg-Key findest du auf deiner Membercard |                  |
| Name der Box *                                       |                  |
| Gib deiner Box einen Namen                           |                  |
| Beschreibung                                         |                  |
| Verbleibende Zeichen: 1.024                          |                  |
| Autokennzeichen *                                    | Box registrieren |
| Marke                                                |                  |
| Serie                                                |                  |
| Modell                                               |                  |
| Mein Fahrzeug befindet sich nicht in der Liste       |                  |
| Fahrzeug wechseln                                    |                  |

### Die Member Card

Der AutoLogg-Key zur Registrierung befindet sich auf der Member Card. Diese wird im AutoLogg-Paket mitgeliefert und wird für die Registrierung der Box benötigt.

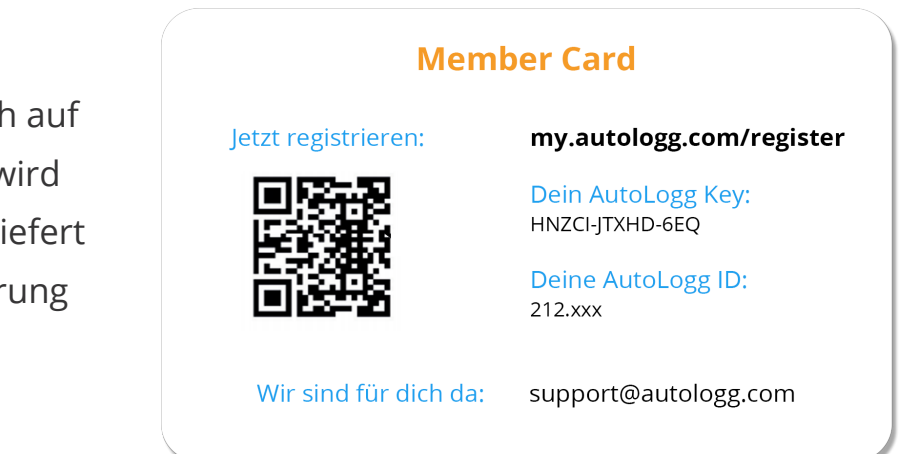

### 1.2.1 Anbringen der Box im Fahrzeug

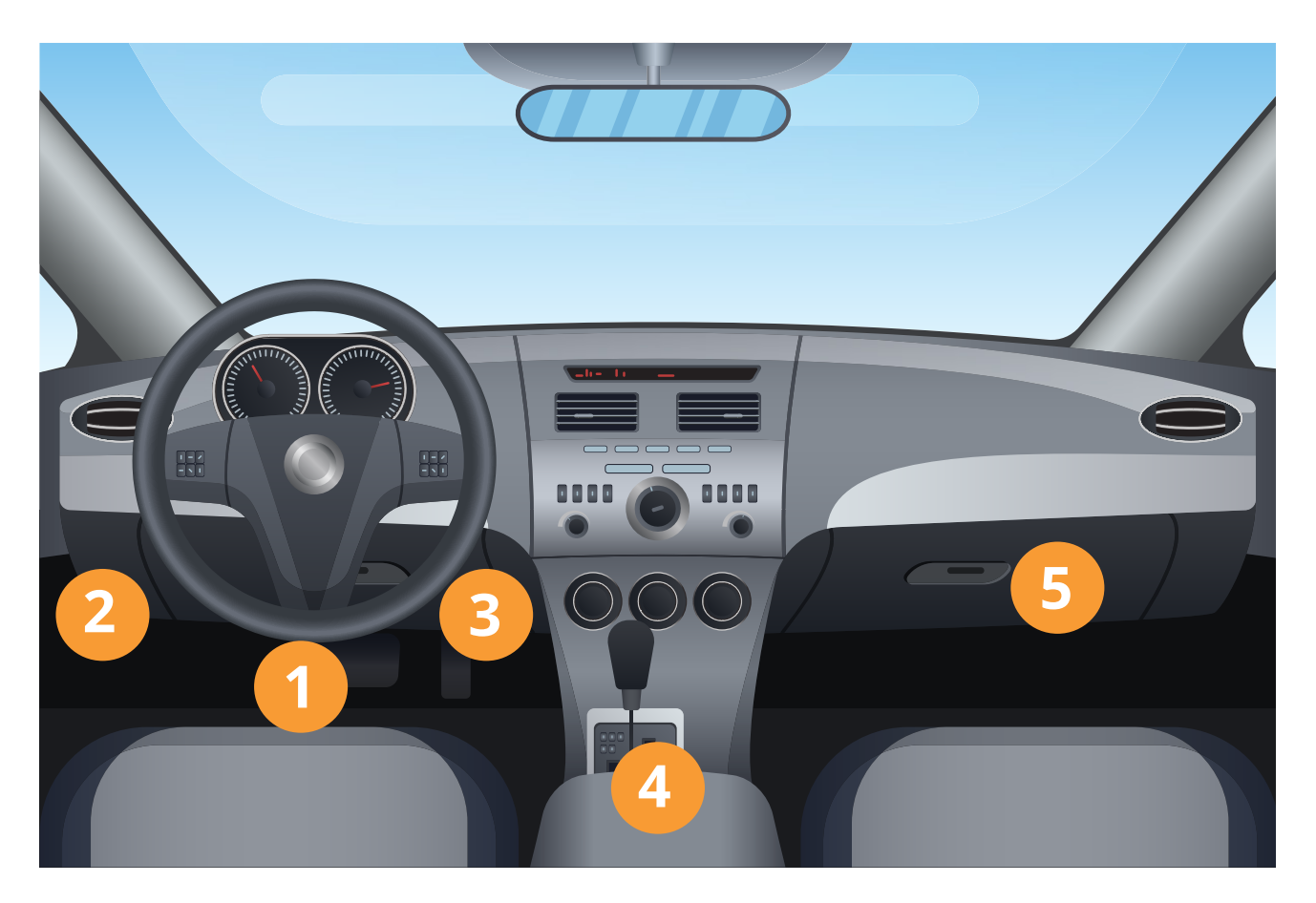

Der **OBD-Steckplatz** befindet sich bei den meisten Fahrzeugen unter dem Lenkrad im Fußraumbereich.

Bitte beachten: Über dem Steckplatz kann sich eine Abdeckung befinden.

### Hier befindet sich der OBD2-Steckplatz üblicherweise:

- Bereich zwischen Lenkrad und Fußraum
- 2 Bereich links unterhalb des Lenkrades
- 3 Bereich rechts unterhalb des Lenkrades
- 4 Mittelkonsole
  - Handschuhfach

 Achte darauf, dass du das Kabel im
 Fußraum gut verstaust um beim Fahren nicht gestört zu werden.

### 1.3 Verbinden mit dem Fahrzeug

Für das Verbinden über AutoLogg Connected wird keine Box benötigt.

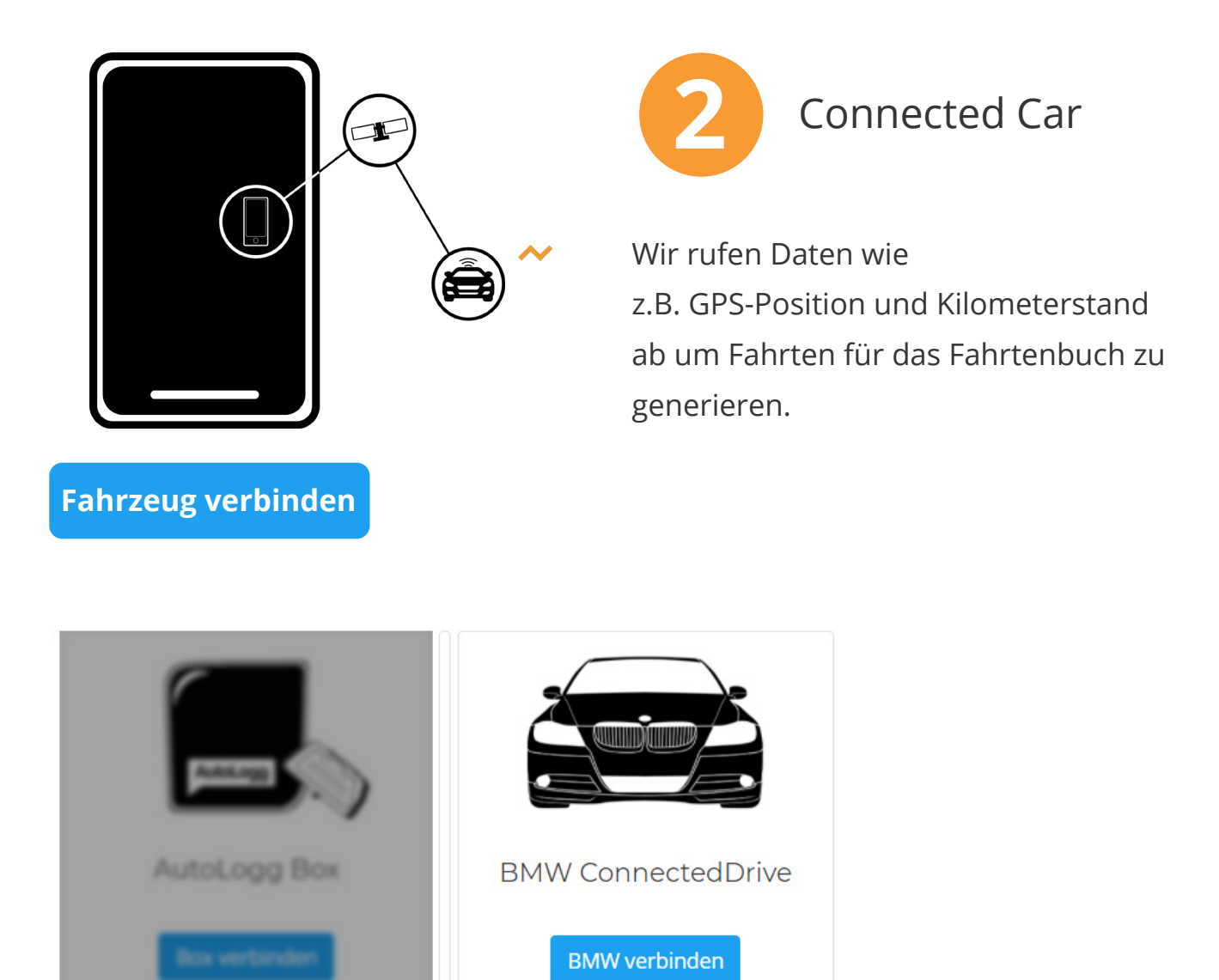

Abb.: Auswahl verfügbarer Connected-Modelle

## 2. Technische Daten

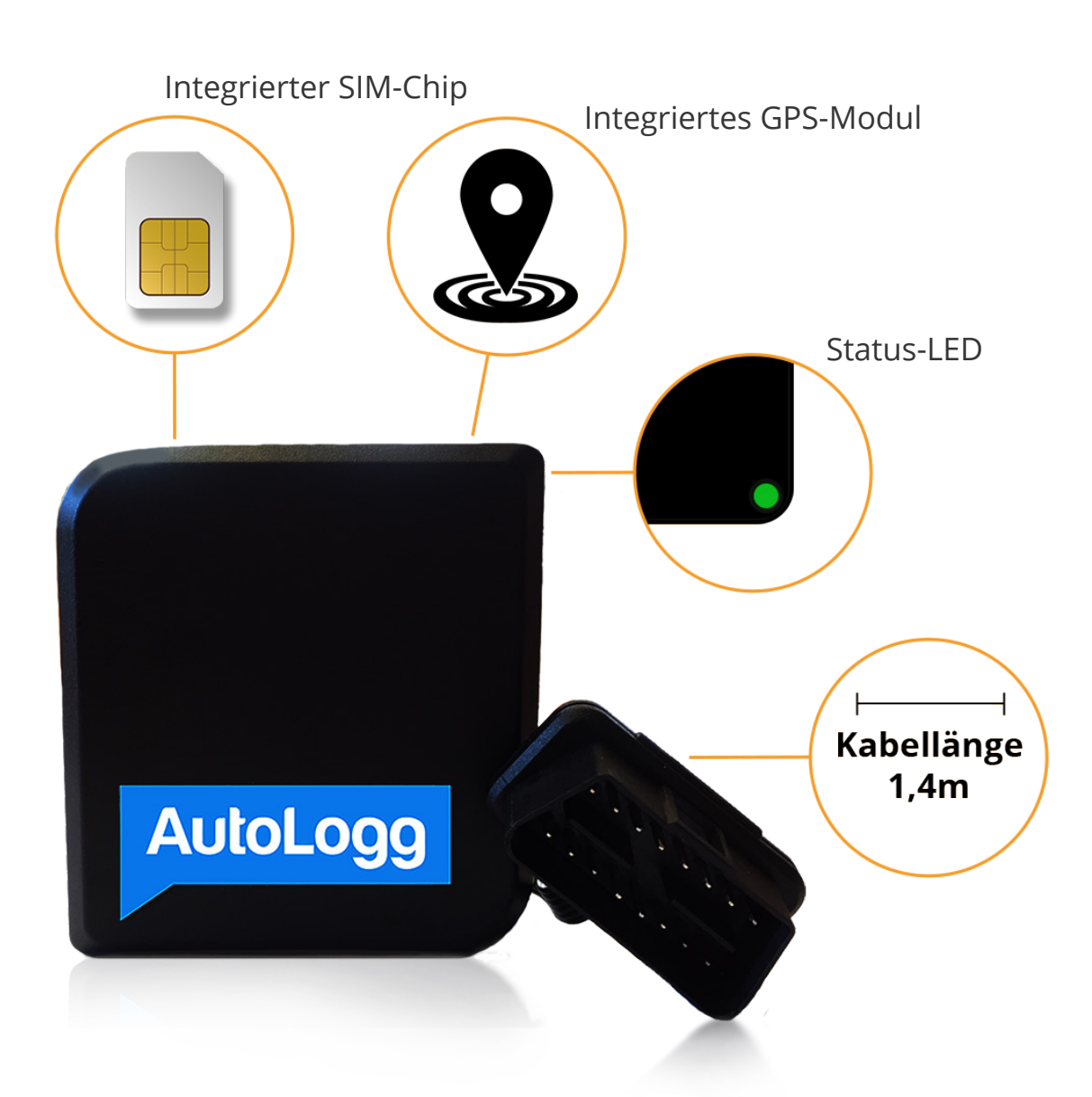

Hat man die Box im Fahrzeug angesteckt, leuchtet die LED auf der Rückseite zunächst eine kurze Zeit durchgängig und blinkt im Anschluss alle 30 Sekunden für eine kurze Weile. Das bedeutet, dass die Box eine Verbindung zum Server aufbaut. Ab Mototstart blinkt die Box wieder alle 30 Sekunden - Das ist völlig normal und soll auch so sein.

Nach der Erstinstallation kann es ungefähr 20 Minuten dauern bis die erste Fahrt in der App sichtbar ist.

## 3. Die App

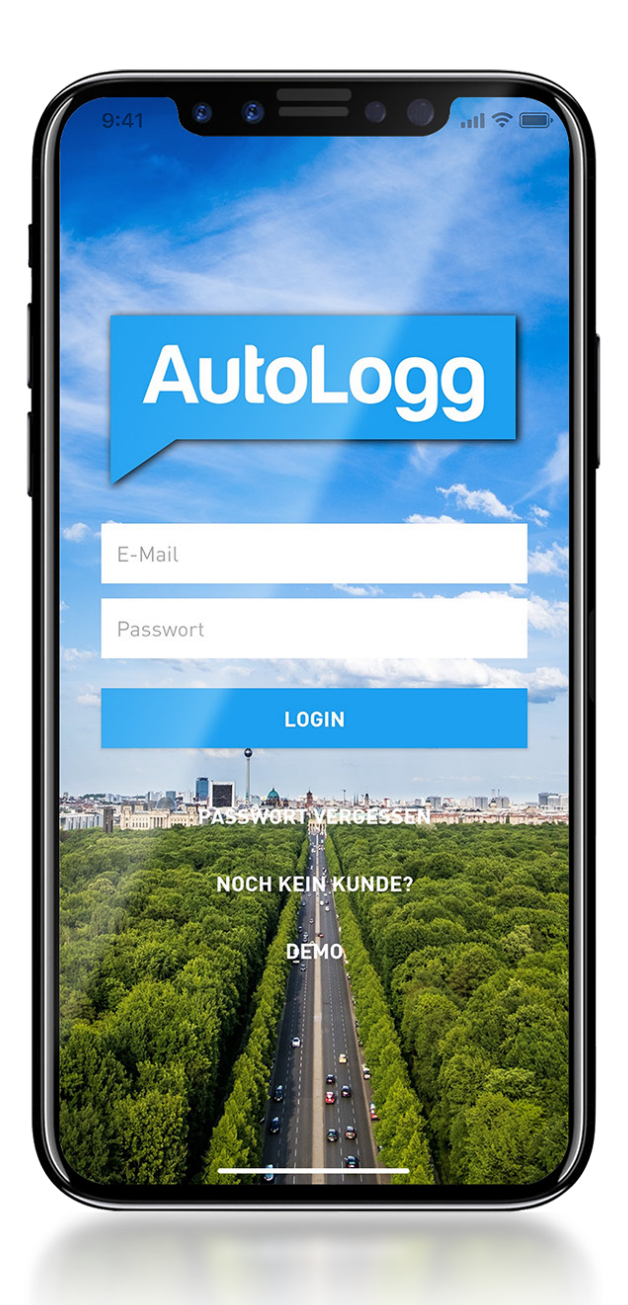

## 3.1 Einloggen in die App

Nach dem Download (im Google Play oder iTunes Store) kann die App gestartet werden. Hier werden die **zuvor im Webportal selbst festgelegten Zugangsdaten** verwendet.

**Nach der ersten Fahrt** wirst du in der App aufgefordert den aktuellen **Kilometerstand einzutragen**. Es kann bis zu **20 Minuten** dauern bis die Fahrt in der App erscheint.

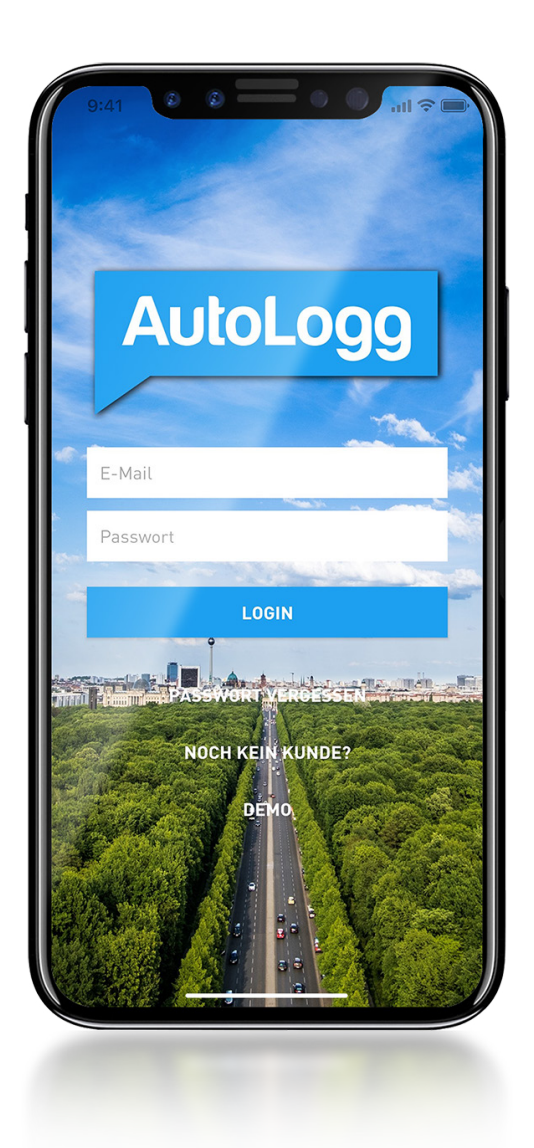

## 3.2 Start der App

In der App werden die **zuvor im** Webportal selbst festgelegten Zugangsdaten verwendet. Es kann einige Minuten dauern bis Fahrten in der App erscheinen.

Nach der ersten Fahrt wird in der App nach dem aktuellen Kilometerstand gefragt. Bitte einfach mit dem Tacho vergleichen.

## 3.3 Übersicht & Hinweise

Auf deinem Startscreen erhältst du die wichtigsten Informationen auf einem Blick.

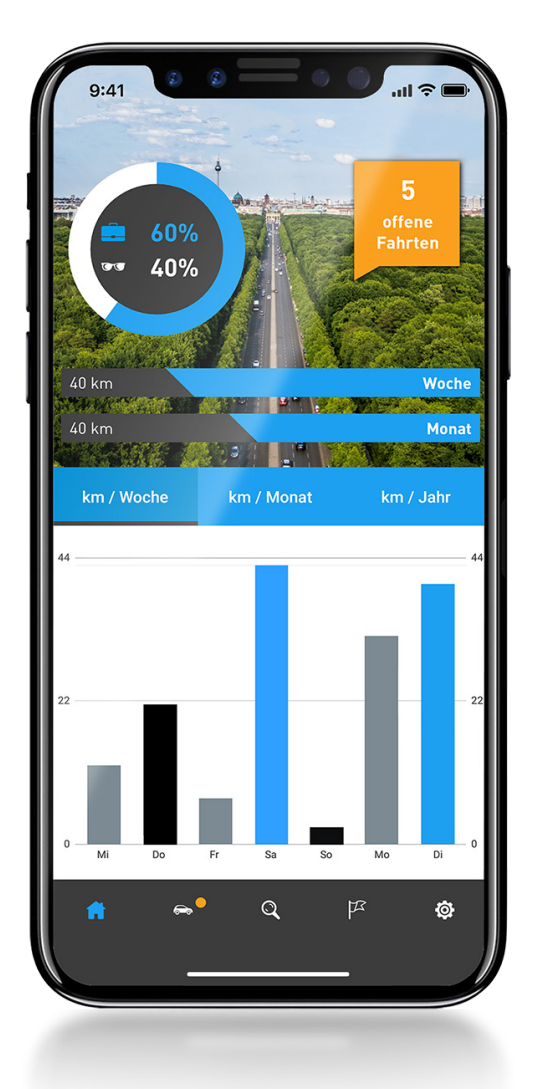

| 09:40<br>Offene Fahrten                                                                                                    |
|----------------------------------------------------------------------------------------------------|
| 07:29         Ahornallee 82, 14050 Berlin, Deutsch.           •••         11 km           07:47         Apfelweg 8, 12524 Berlin, Deutschl |
| FR.<br>27.11 0 Apfelweg 8, 12524 Berlin, Deutschla<br>↔ 1 km<br>07:13 Ahomallee 82, 12524 Berlin, Deutschla                                |
| 16:56 Arysallee 11-12, 12524 Berlin, De         ↔ 3 km         16:59 Apfelweg 8, 12524 Berlin, Deutsc                                      |
| DO.<br>26.11<br>11:50 Apfelweg 8, 12524 Berlin, Deutschla<br>↔ 9 km<br>12:00 Amselstraße 3, 12524 Berlin, Deutsc                           |
| 11:16 Amselstraße 3, 12524 Berlin, Deutsc<br>↑ ← Q /2 @                                                                                    |
|                                                                                                    |

## 3.4 Privatfahrten

**Wische nach links** um eine Fahrt als "Privat" zuzordnen. Sie verschwindet kurz darauf aus der Liste.

**i** Mit der "Lupe" unten in der Navigation können zugeordnete Fahrten einfach korrigiert werden.

Eine Änderung ist nur innerhalb von48h nach Zuordnung möglich!

### 3.5 Geschäftsfahrten

Um eine Fahrt als "Geschäftlich" zuzuordnen, wische nach rechts. Du wirst danach zu einer Folge-Seite geleitet, auf der du den Geschäftspartner, Zweck und Arbeitsweg definieren kannst.

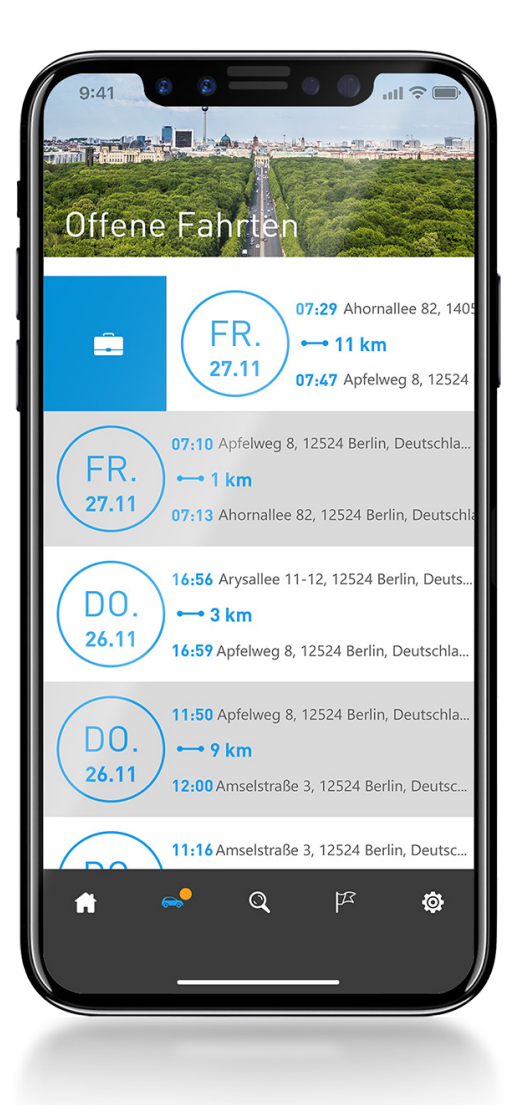

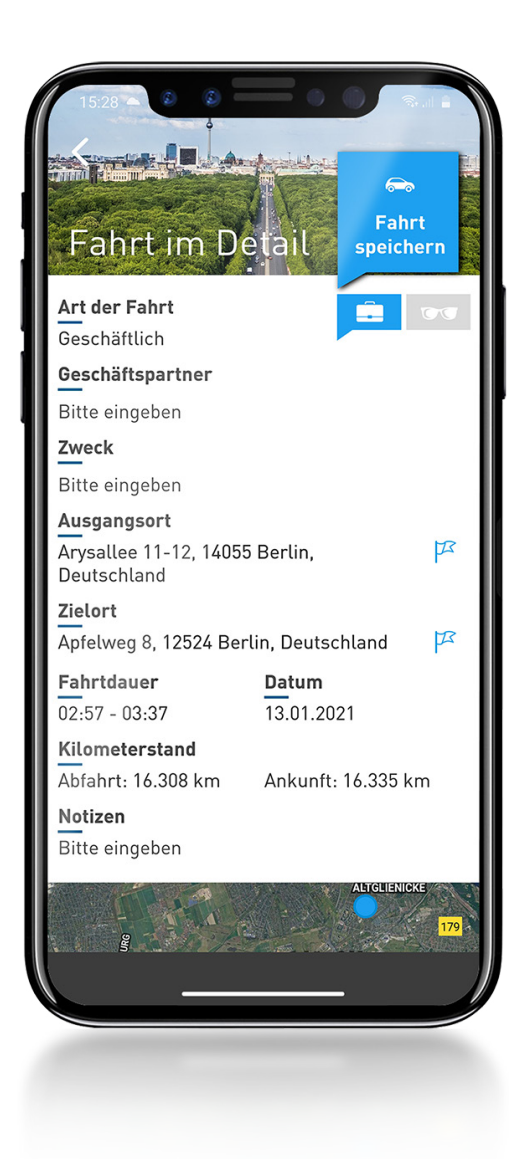

## 3.6 Zweck, Partner und Notizen

Auf dieser Seite können Infos zur einer Fahrt komplettiert werden, wie Geschäftspartner, Zweck oder sonstige Details. Alle weiteren Informationen wie Startadresse, Endadresse, Dauer oder Zeit werden von AutoLogg automatisch ausgefüllt.

(i) Die Fahrt kann oben rechts auch wieder privat zugeordnet werden, falls diese versehentlich falsch zugewiesen wurde.

### 3.7 Arbeitsweg

Der **Arbeitsweg kann gesondert unter** "**Zweck" definiert werden** und erscheint auch zur Vorauswahl im Drop-Down-Menü.

Im Export wird der Arbeitsweg in einer separaten Spalte aufgeführt und die Kilometer hierfür zusätzlich auch einzeln zusammengefasst.

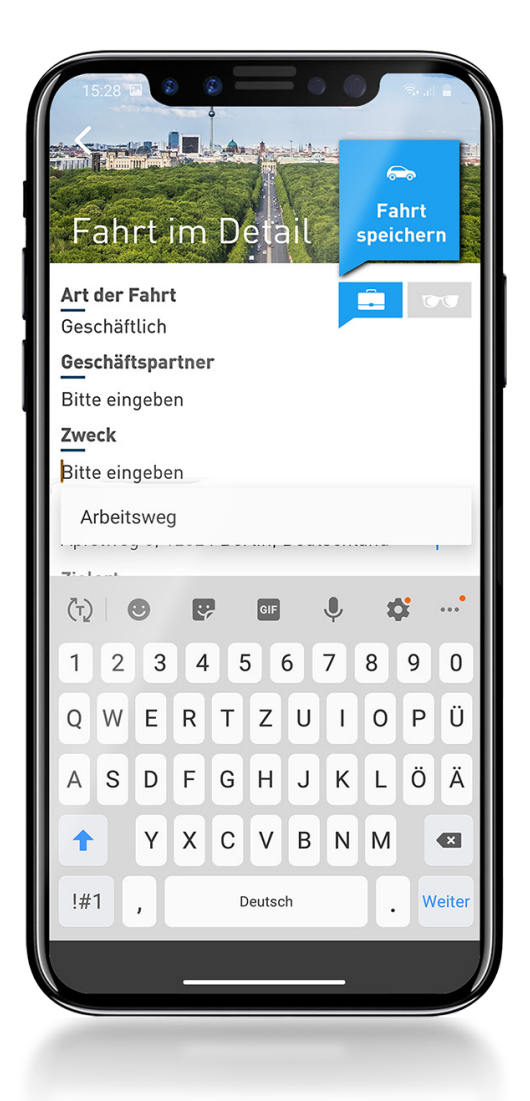

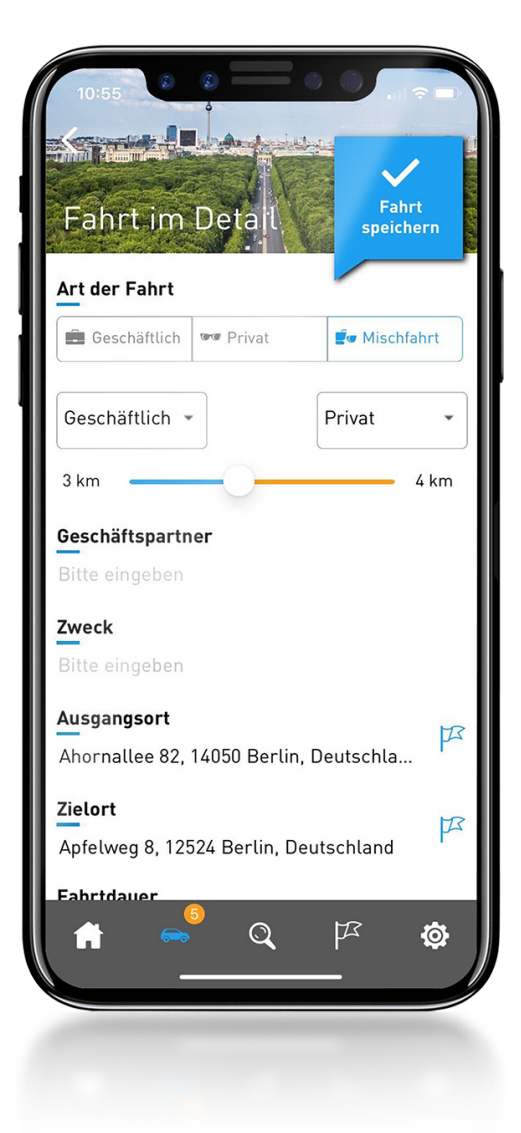

## 3.8 Mischfahrten (Deutschland)

Fahrten können als Mischfahrt (mit privatem und geschäftlichem Anteil) gespeichert werden. Dazu **auf die Fahrt klicken** und die Skala beliebig nach links oder rechts schieben. Für den geschäftlichen Anteil müssen Geschäftspartner und Zweck eingetragen werden.

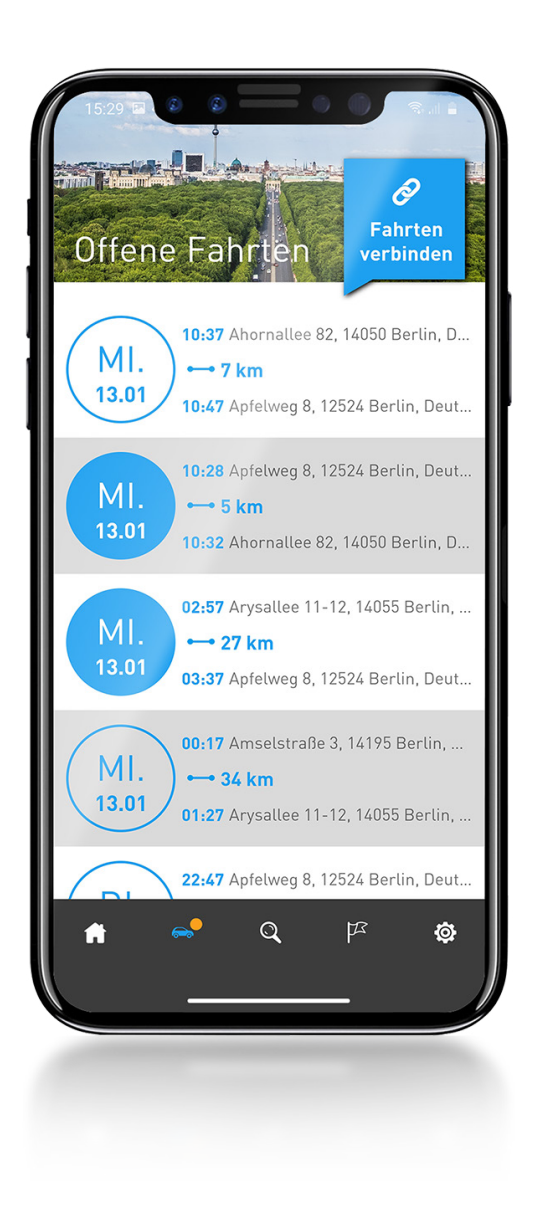

## 3.9 Fahrten verbinden / trennen

Mit einem Klick auf den Wochentag können Fahrten miteinander verbunden und dann gemeinsam zugeordnet werden. Bitte beachte, dass sich keine Fahrten dazwischen befinden dürfen.

Wenn du eine verbundene Fahrt wieder trennen möchtest, einfach in den Fahrtdetails auf das Trennsymbol rechts klicken.

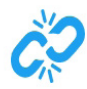

## 3.10 Hotspots

Mit dem Nutzen der Hotspots kannst du einfach häufig besuchte Adressen definieren. Einmal speichern u. AutoLogg erkennt bei der nächsten Anfahrt, dass du dich in der Nähe dieser Adresse befindest. Adresse, Name und optional Notizen werden dann bereits für dich ausgefüllt.

(i) Der Radius deiner Hotspots kann bei Bedarf im Webportal verändert werden.

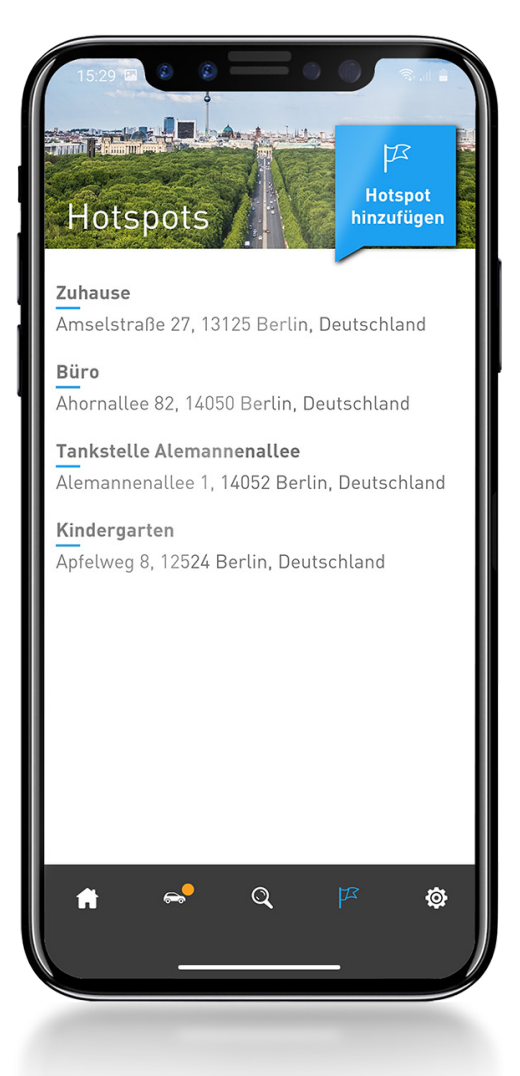

## 4. Verschiedene Endgeräte

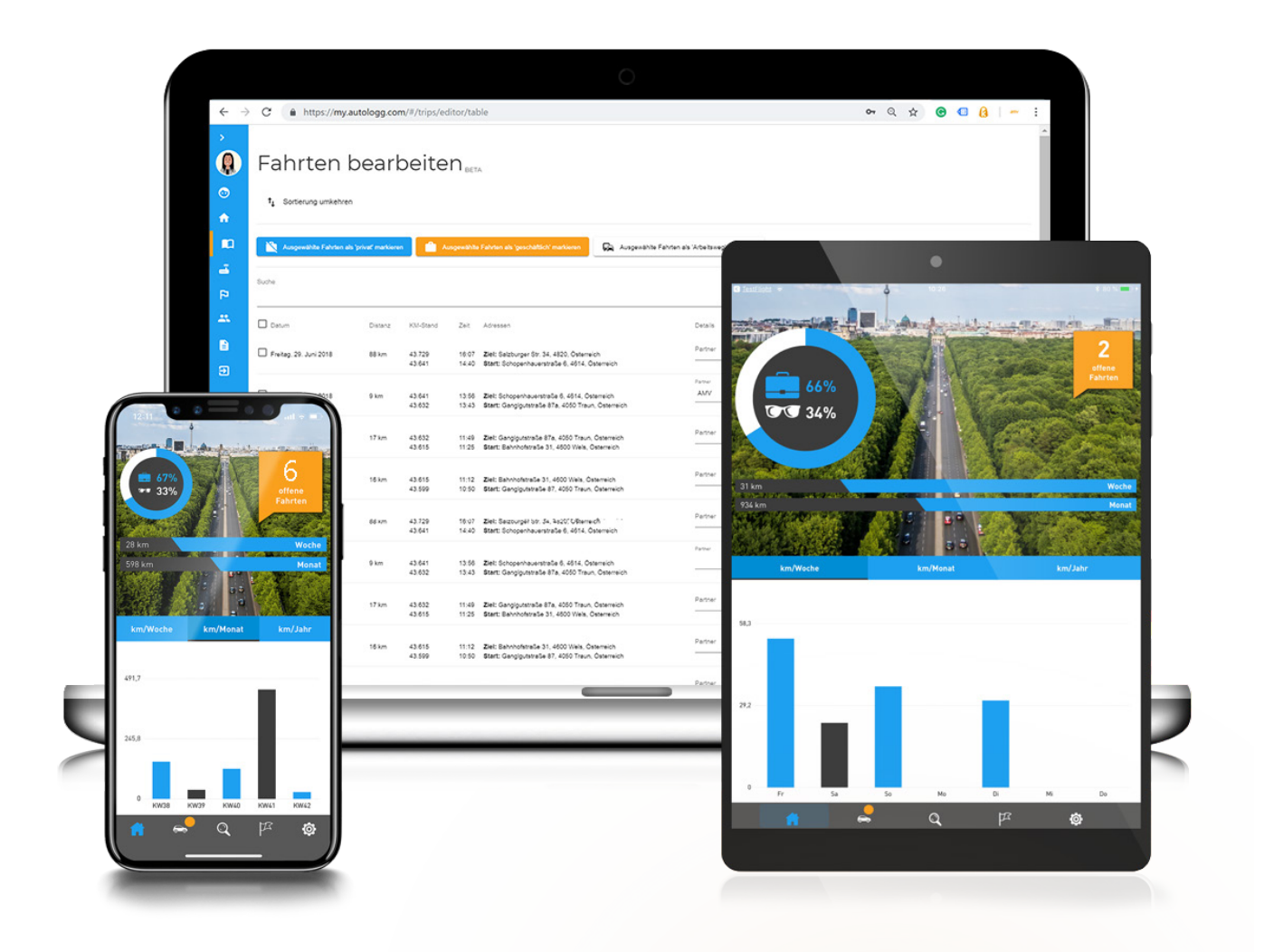

Eine Zuordnung der Fahrten ist via Smartphone, Tablet oder PC möglich.

Das Feature **"Bearbeitung im Web" kann selbst freigeschaltet werden, und zwar unter Profil/Einstellungen**. Ab Aktivieung erscheint links im Menü ein neues Icon - "Fahrten". Hier können alle Fahrten ganz einfach eingesehen und zugeordnet werden.

## 5. Änderungen

## 5.1 Änderungen von Ausgangs- & Zielort

Die angezeigten Adressen werden mithilfe von Geolokationsdiensten aus den GPS-Daten ermittelt. Bei jedem GPS-Empfänger, wie zum Beispiel auch bei Navigationsgeräten, dauert es eine gewisse Zeit bis eine stabile Verbindung zu den Satelliten aufgebaut wurde. Sollte kurz nach Fahrtantritt noch kein stabiles Signal vorhanden sein, können die Adressen von deinem tatsächlichen Ziel abweichen. **Die Adressen können manuell angepasst werden.** Dafür einfach auf die Adresse klicken und gewünschte Anpassungen vornehmen.

Ist die Fahrt einmal zugeordnet, können Änderungen anschließend **nur binnen 48 Stunden durchgeführt werden**. Hotspots können dir das Eintragen stark erleichtern (Mehr dazu unter Pkt. 3.10/Seite 13).

### 5.2 Löschen von Einträgen

Um die Durchgängigkeit für das Finanzamt und somit die Konformität zu gewährleisten, ist ein **Löschen von Einträgen nicht möglich.** 

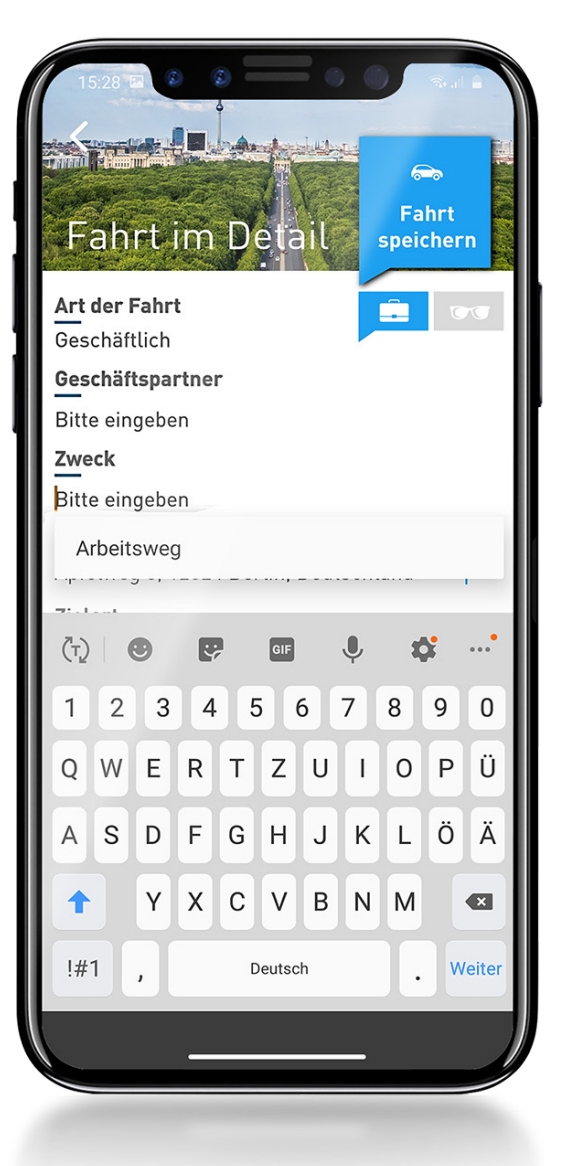

## 6. Export

## 6.1 Fahrtenbuchexport- Dateiformate

Du kannst dein Fahrtenbuch entweder als PDF (für Steuerbehörden) oder als CSV für weitere Zwecke herunterladen, einen beliebigen Zeitraum definieren und so oft drucken, wie du möchtest.

## 6.2 Details von Privatfahrten im Export

Viele Kunden wünschen sich, dass die privaten Fahrten im PDFAusdruck auch privat bleiben. Das ist verständlich. Deshalb werden **bei Privatfahrten lediglich der Anfangs- und Endkilometerstand sowie das Datum angezeigt.** Sollte es allerdings doch gewünscht werden, gibt es die Möglichkeit Details privater Fahrten optional anzeigen zu lassen. Mit einem Klick im Webportal entscheidest du dich für Details "ja" oder "nein".

|--|

### 6.3 PDF-Ausdruck

Im PDF-Ausdruck werden Geschäftsfahrt, Privatfahrt und Arbeitsweg jeweils abgekürzt dargestellt. Die Notizen erscheinen in einem gesonderten Feld - perfekt um wichtige Details, wie z.B. den Grund für einen Umweg, Fahrer, etc. zu dokumentieren. Der Arbeitsweg erscheint ebenso in einer gesonderten Zeile und wird in Kilometer und Zeit extra aufgeführt.

#### Kennzeichen: LL

Besitzer Zeitraum: 14.11.20 bis 14.12.20

Fahrten

| Datum      | Uhrzeit                                    | Km-Stand                   | Distanz Ge       | schäftlich          | Privat | Arbeitsweg | Art | Start- und Endadresse                                                 | Zweck      | Partner                                         | Notizen                                    |
|------------|--------------------------------------------|----------------------------|------------------|---------------------|--------|------------|-----|-----------------------------------------------------------------------|------------|-------------------------------------------------|--------------------------------------------|
| 14.11.20   | 07:11<br>07:33                             | 246.918 km<br>246.930 km   | 12 km            | 12 km               |        |            | G   | Muhamata 21, 4014, Austra<br>Samamatralia 17, 4003 Pustong            | Abholung   | ABC References<br>Control                       |                                            |
| 14.11.20   | 07:33<br>07:45                             | 246.930 km<br>246.933 km   | 3 km             | 3 km                |        |            | G   | Mutratratia (1, 4014, Austria<br>Sensenaitalia 17, 4000 Pustong       | Meeting    | ABV Reference<br>Could                          |                                            |
| 14.11.20   | -                                          | 246.933 km<br>246.934 km   | 1 km             |                     | 1 km   |            | Ρ   |                                                                       | -          |                                                 |                                            |
| 15.11.20   | 07:50<br>08:45                             | 246.934 km<br>246.961 km   | 27 km            | 27 km               |        |            | G   | Mutramatia 21, 4014, Austria<br>Sensenaitable 17, 4000 Pusking        | Beratung   | ABU Balancha<br>Costili                         |                                            |
| 16.11.20   | 12:01<br>12:19                             | 246.961 km<br>246.972 km   | 11 km            | 11 km               |        |            | A   | Matual<br>Samanatala 17, 400 Pasting<br>Autoa                         | Arbeitsweg |                                                 |                                            |
| 16.11.20   | -                                          | 246.972 km<br>246.973 km   | 1 km             |                     | 1 km   |            | Ρ   | -                                                                     | -          | -                                               | -                                          |
| 16.11.20   | -                                          | 246.973 km<br>246.975 km   | 2 km             |                     | 2 km   |            | Ρ   | :                                                                     |            | -                                               |                                            |
| 16.11.20   | -                                          | 246.975 km<br>246.976 km   | 1 km             |                     | 1 km   |            | Ρ   | :                                                                     | -          | -                                               | -                                          |
| 16.11.20   |                                            | 246.976 km<br>246.978 km   | 2 km             |                     | 2 km   |            | Ρ   | :                                                                     |            |                                                 |                                            |
| -17.11.20- | - <del>07:11</del><br>- <del>07:33</del> - | -246:978 km<br>-246:991 km | <del>13 km</del> | <del>-13 km</del> - |        |            | -6- | Serverstale 17, 400 Pulling<br>Autom<br>Monorale 21, 4014, Autom      | -Mooting-  | - <del>AMV Networx</del> -<br>- <del>GmbH</del> | Letzte Ånderung am 17.11.2020 um 20:18 Uhr |
| 17.11.20   | 07:11<br>07:33                             | 246.978 km<br>246.991 km   | 13 km            | 13 km               |        |            | G   | Matematic 21, 4014, Austra<br>Samanatatata 17, 4000 Pasterg<br>Austra | Meeting    | AMV Networks<br>GmbH                            |                                            |
| 18.11.20   | 07:11<br>07:35                             | 247.003 km<br>247.016 km   | 13 km            | 13 km               |        |            | A   | Sensensitale 17, 4000 Pusting<br>Autors<br>Monenale 21, 4014, Autors  | Arbeitsweg | Arbeitsweg                                      |                                            |

#### Kennzeichen: LL

Besitzer:

#### Zeitraum: 14.11.20 bis 14.12.20

#### Auswertung

| Fahrttyp     | Fahrten | Distanz | Anteil   |
|--------------|---------|---------|----------|
| Privat       | 8       | 36 km   | 42.35 %  |
| Geschäftlich | 0       | 0 km    | 0.00 %   |
| Arbeitsweg   | 4       | 49 km   | 57.65 %  |
| Gesamt       | 12      | 85 km   | 100.00 % |

Abb.: Ausschnitt aus einem PDF-Ausdruck von AutoLogg für das Finanzamt

## 7. Fahrzeugwechsel

### Wechsel eines Fahrzeuges

Es müssen erst alle Fahrten des zuvor genutzten Fahrzeuges abgeschlossen sein. Einfach alle Fahrten zuordnen und speichern - schon kann gewechselt werden.

Einen Fahrzeugwechsel kannst du vornehmen indem du zuerst dein neues Fahrzeug im Webportal anlegst und danach die AutoLogg Box umsteckst. Das Alte wird automatisch im Webportal archiviert. Es gehen keine Fahrten verloren. Beim Fahrtenbuchexport fürs Finanzamt musst du dann für beide Fahrzeuge einen Export erstellen um die Durchgängigkeit sicherzustellen.

|                               | Fahrzeug wechseln                                                                                                    |
|-------------------------------|----------------------------------------------------------------------------------------------------|
|                               | ← zurlick                                                                                                    |
|                               | Dein aktuell aktives Fahrzeug wird abgeschlossen und archiviert. Bitte überprüfe vorher dein bisher aufgezeichnetes Fahrtenbuch. Anschließend sind keine Anpassungen an den Aufzeichnungen mehr möglich. |
| Max Mustermann                | Bevor du ein neues Fahrzeug anlegst, stelle sicher, dass du alle bisherigen Fahrten zugeordnet hast.                                                                                                    |
| Fahrten                       | AutoLogo-Kay<br>345VK-45YU4-                                                                                                    |
| 🛱 Fahrzeuge                   | Autokonnzeichen *                                                                                                    |
| + Neues Fahrzeug              |                                                                                                    |
| P Hotspots                    | Narke Serie                                                                                                    |
| Gruppen                       | Nodell                                                                                                    |
| → Abmelden                    | Mein Fahrzeug befindet sich nicht in der Liste                                                                                                    |
|                               | Fahzerug wechseln                                                                                                    |
| Download on the     App Store |                                                                                                    |
|                               |                                                                                                    |
|                               |                                                                                                    |
|                               |                                                                                                    |
|                               |                                                                                                    |
|                               |                                                                                                    |
|                               |                                                                                                    |
|                               |                                                                                                    |

## 8. Finanzamt-Konformität

### 8.1 Anerkennung durch das Finanzamt

Unser elektronisches Fahrtenbuch wurde in enger Abstimmung mit Finanzämtern in Deutschland und Österreich entwickelt und **erfüllt alle Anforderungen an ein ordnungsgemäß geführtes Fahrtenbuch. Mit AutoLogg lassen sich dieselben Erkenntnisse, wie aus einem manuell geführten Fahrtenbuch gewinnen.** 

## 8.2 Revisionssicherheit

**AutoLogg ist revisionssicher.** Als revisionssicher wird ein elektronisches Fahrtenbuch dann bezeichnet, wenn nachträgliche Änderungen, genau wie beim analogen Fahrtenbuch, vom System dokumentiert und nachvollziehbar dargestellt werden.

Selbstverantwortung für Finanzamt-Konformität

Lieber AutoLogg Kunde,

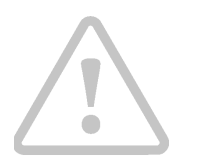

mit AutoLogg stellen wir dir ein Instrument für die ordnungsgemäße Führung zur Verfügung, mit dem du alle nötigen Angaben dokumentieren und ein nach Vorschrift geführtes Fahrtenbuch zeitnah (innerhalb von 7 Tagen) erstellen kannst. Es liegt in deiner Verantwortung alle geforderten Angaben auch zu erfassen.

## 9. Kilometerstand

### 9.1 Nach der ersten Fahrt Kilometerstand eintragen

Nach der ersten Fahrt mit AutoLogg muss der Kilometerstand eingegeben werden. Bitte beachte, dass es ein paar Minuten dauern kann, bis Fahrten in der App erscheinen. Die Eingabe des tatsächlichen Kilometerstandes deines Fahrzeuges stellt sicher, dass mögliche Differenzen ausgeschlossen werden können. Es versichert auch, dass nach einem Werkstattbesuch der Kilometerstand wieder korrekt ist. Wenn AutoLogg noch keine Fahrt registrieren konnte, so wird unter Kilometerstand immer "Warte auf Fahrzeugdaten" angezeigt.

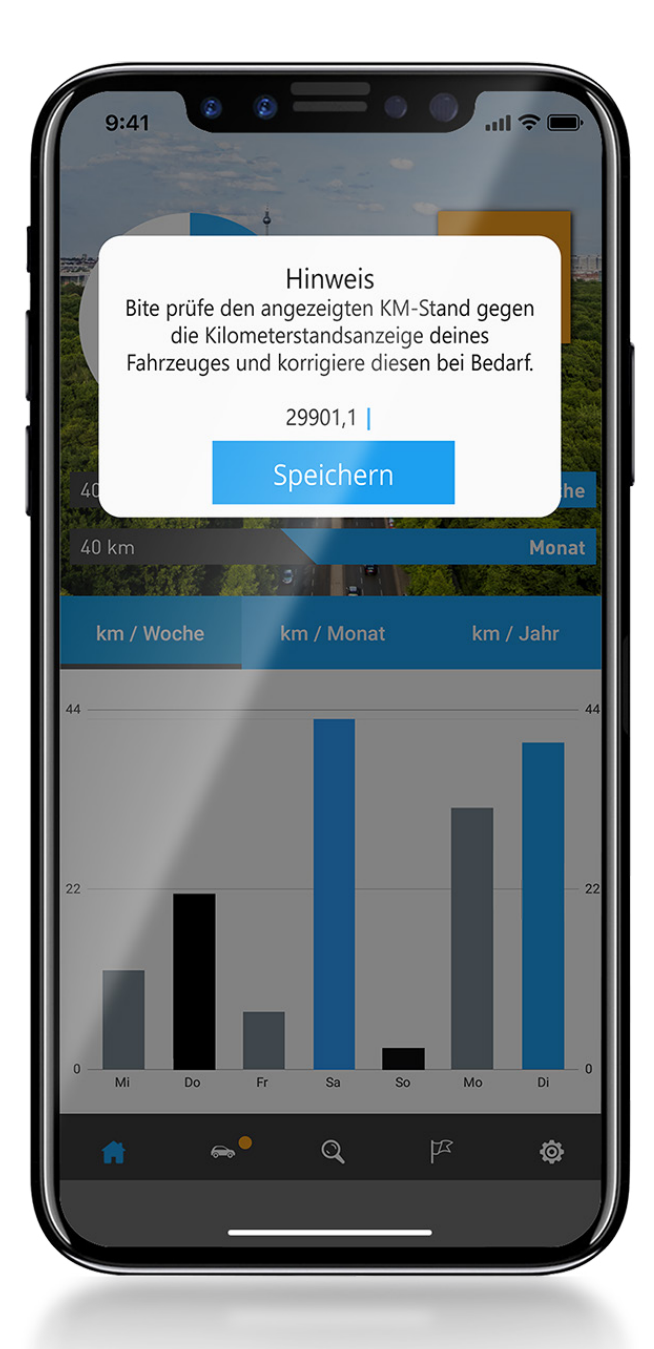

### 9.2 Fehlende Fahrten (Gaps)

Wird in der App rechts oben **"Kilometerstand" angezeigt**, so bedeutet dies, dass kurzzeitig keine Verbindung über Mobilfunknetz hergestellt werden konnte oder eine Fahrt ohne Box stattgefunden hat. Das System erkennt den aktuellen Kilometerstand und bemerkt eine Lücke.

### So kannst du deine Fahrten eintragen:

- ⊖ Einfach im Startscreen rechts oben auf Kilometerstand klicken.
- Dann wird eine Fahrt mit den gesamten Kilometern zwischen der letzten aufgezeichneten Fahrt und der ersten neuen empfangenen Fahrt angezeigt.
- Die kannst du beliebig aufteilen. Einfach Adressen, Datum sowie Uhrzeit & Ankunfts-Kilometerstand beginnend mit der ersten fehlenden Fahrt ändern und abspeichern.
- Es wird so lange eine erneute Kilometerstandswarnung angezeigt bis der Ankunftskilometerstand der eingetragenen Fahrt dem Abfahrts-Kilometerstand der ersten neuen empfangenen Fahrt entspricht.

Gaps werden als offene Fahrten gespeichert und können verbunden

werden.

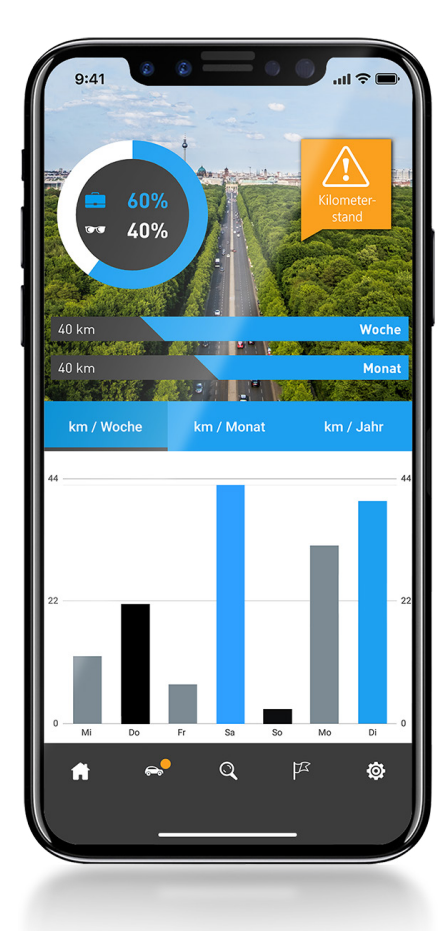

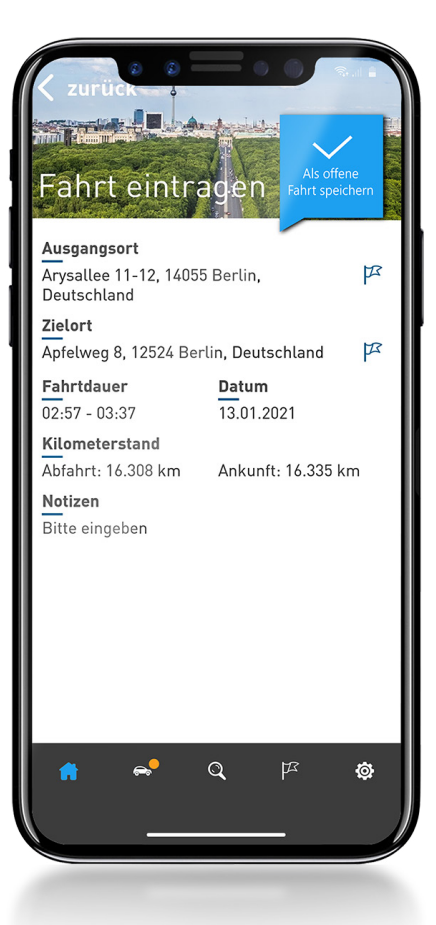

## 10. Hotspots

## 10.1 Hotspots importieren / exportieren

Hotspots können in der App und im Webportal erstellt werden. Im Webportal gibt es zusätzlich die Funktion mehrere Hotspots gleichzeitig zu importieren und auch zu exportieren.

### Hotspots importieren

Klicke auf den Button "Hotspots importieren" und du gelangst zur Verwaltung deiner Hotspots. Es gibt mehrere Möglichkeiten:

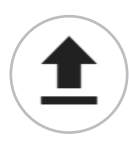

### Importieren

Um das richtige Format zu wählen, exportiere dir zuerst eine Vorlage mit dem Export-Button und befülle diese. Diese Datei kannst du anschließend über diesen Button hochladen und die Hotspots werden dir in der Liste angezeigt.

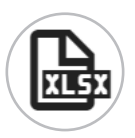

### Exportieren

Über diesesn Button kannst du all deine Hotspots in ein Excel exportieren. So lassen sich Hotspots ohne weiteres in ein anderes Konto importieren.

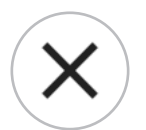

### Löschen

Mit dem Lösch-Button kannst du ausgewählte Hotspots per Klick entfernen.

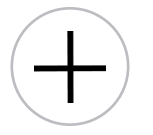

### Neue Zeile einfügen

Mit diesem Button kannst du in der Liste ohne Import einen neuen Hotspot einfügen.

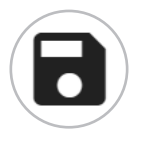

### Speichern

Nachdem du deine Verwaltung vorgenommen hast, kannst du über dieses Icon deine Änderungen speichern.

## 11. Wichtige Hinweise

### (i) Stromverbrauch

Die AutoLogg-Box braucht wenig Strom. Damit die Batterie nicht unnötig belastet wird, ist es notwendig , dass die Box bei längeren Standzeiten vom Fahrzeug abgesteckt wird.

### Was sind längere Standzeiten?

**Bei Stehzeiten von ca. 7 Tagen empfehlen wir ein Abstecken der Box** um unnötigen Batterieverbrauch zu vermeiden.

## 12. Management-Feature

## 12.1 Übersicht

Jeder Mitarbeiter bekommt sein eigenes elektronisches Fahrtenbuch und führt dies auch selbst. Der Verantwortliche sieht im Gruppen-Management alle zugewiesenen und die Anzahl noch offener Fahrten. Die bereits zugewiesenen Fahrten werden detailliert dargestellt und können jederzeit eingesehen bzw. heruntergeladen werden. Zusätzlich zeigen unsere Fahrtstatistiken beispielsweise die gefahrenen Kilometer gesamt, detailliert – privat/geschäftlich/ Arbeitsweg, zurückgelegte Kilometer je Woche und Monat oder meistbesuchte Hotspots.

Auf einer Karte werden außerdem die zugewiesenen Firmenfahrzeuge angezeigt - und zwar mit dem Standpunkt nach der letzten getätigten Fahrt.

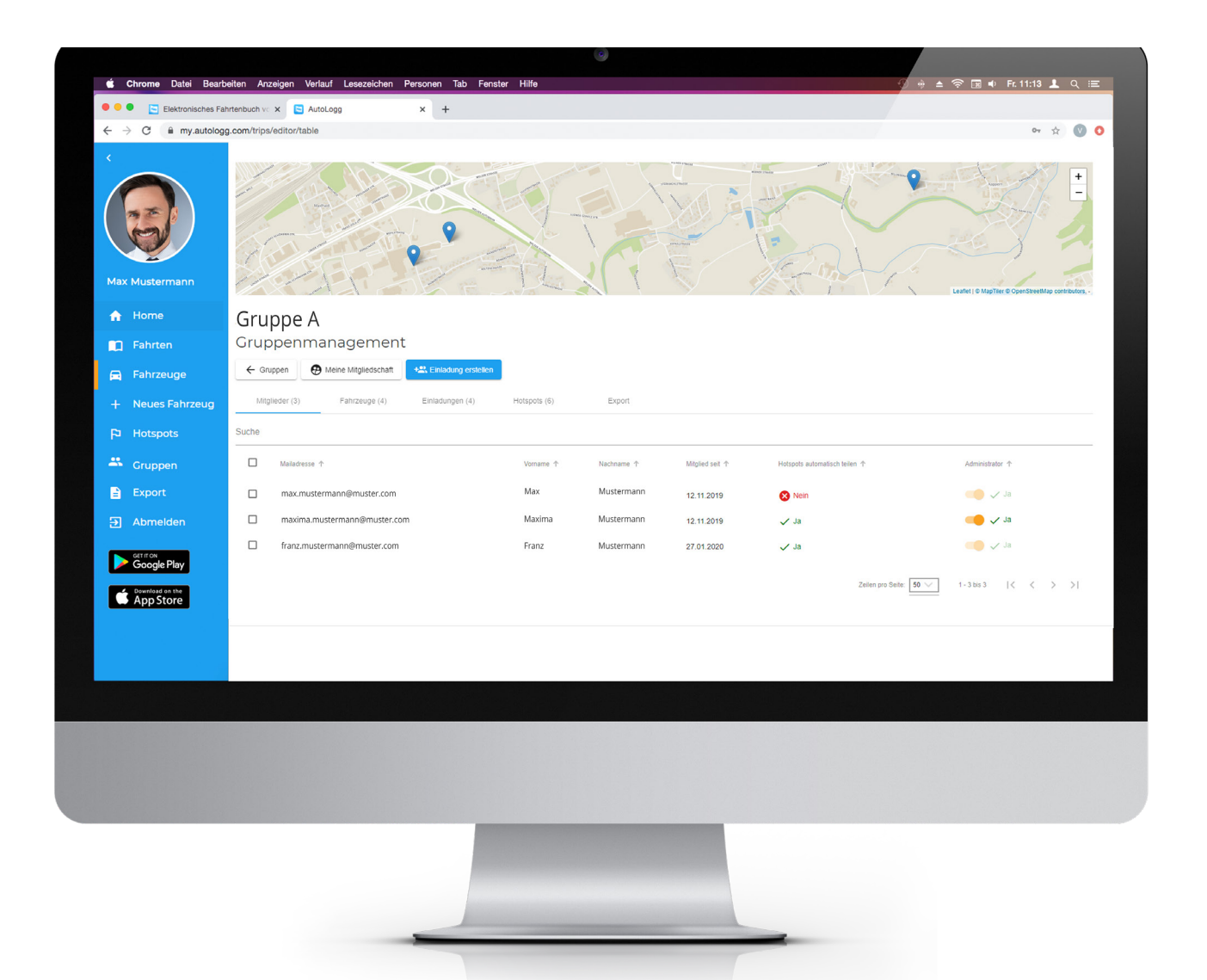

## 12.2 Gruppe anlegen

Wurde der User für das Management-Feature freigeschaltet erscheint ein neuer Reiter "Meine Gruppen" links im Menü.

Eine Gruppe anzulegen funktioniert mit 4 einfachen Schritten:

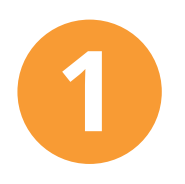

#### Schritt 1: Eine neue Gruppe anlegen

Unter "neue Gruppe erstellen" kann eine Gruppe angelegt und der Name sowie eine Beschreibung bestimmt werden.

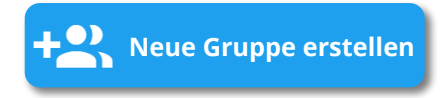

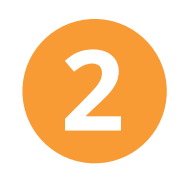

#### Schritt 2: Die eigene Mitgliedschaft bearbeiten

Unter "Meine Mitgliedschaft" kann die eigene Box für die Gruppe freigegeben werden. Außerdem können Hotspots einzeln oder alle künftig erstellten automatisch mit der Gruppe geteilt werden.

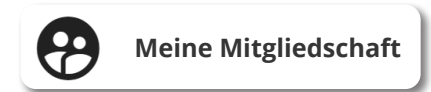

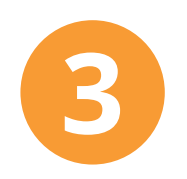

#### Schritt 3: Gruppe verwalten

Unter "Gruppe verwalten" können der Besitzer sowie festgelegte Administratoren die Gruppe verwalten.

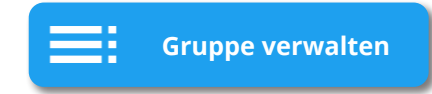

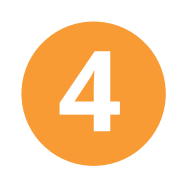

#### Schritt 4: Einladungen versenden

Unter "Einladung erstellen" können Einladungen versendet werden um künftige Mitglieder hinzuzufügen.

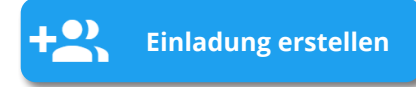

## 12.3 Managen der Gruppe

Unter "Gruppe verwalten" können alle User, freigegebene AutoLogg-Boxen sowie Hotspots der Gruppe verwaltet werden.

#### Mitglieder

Hier werden alle Mitglieder der Gruppe aufgelistet. Adminrechte können für einzelne oder mehrere User verliehen oder entzogen werden. Ein Admin besitzt größtenteils dieselben Rechte wie der Gruppenbesitzer. Lediglich die Gruppe löschen und umbenennen ist dem Administrator nicht gestattet.

#### Boxen

Hier werden alle freigegebenen Boxen angezeigt inkl. einer Übersicht mit dem Standpunkt nach der letzten getätigten Fahrt. Alle Boxen können vom Besitzer und Administratoren der Gruppe jederzeit entfernt werden.

#### Einladungen

Unter "Einladungen" erscheinen alle offenen, angenommene sowie abgelehnte Einladungen.

#### Hotspots

Hier werden alle geteilten Hotspots jedes Mitgliedes angezeigt und können vom Besitzer und den Administratoren jederzeit aus der Gruppe entfernt werden. Jeder User der seine in der App angelegten Hotspots teilt, bleibt Besitzer dieser Hotspots. Sollte er einen mit der Gruppe geteilten Hotspot in seiner App löschen oder nicht mehr teilen, dann verschwindet dieser automatisch auch aus der Liste der geteilten Hotspots.

#### Export

Die bereits zugewiesenen Fahrten aller AutoLogg-Boxen werden unter "Export" dargestellt und können jederzeit eingesehen bzw. exportiert werden.

## 12.4 Privatsphäre

Vom Administrator und Besitzer einer Gruppe können im Fahrtenbuchexport sowie in der Fahrtenübersicht **zugeordnete Fahrten** jederzeit eingesehen werden. Die Details, wie Adressen, Uhrzeit und Notizen der Privatfahrten werden **nicht** angezeigt, sondern nur der Anfangs- und Endkilometerstand dieser Fahrten - Ebenso wie in einem analogen Fahrtenbuch.

### Freigabe der Box

Jedes Mitglied der Gruppe hat die Möglichkeit die eigene AutoLogg Box für den Administrator freizugeben. Dieser kann nach Freigabe die Position des Fahrzeuges nach der letzten getätigten Fahrt, zugeordnete Fahrten und geteilte Hotspots des jeweiligen Users sehen.

Die Adressen der Privatfahrten werden nicht mit in den Export aufgenommen - lediglich Anfangs- und Endkilomterstand einer privaten Fahrt.

### **Geteilte Hotspots**

AutoLogg bietet die Möglichkeit eigene Hotspots aus der App mit einer Gruppe zu teilen. Dies kann vor allem bei häufig angereisten Kunden oder Baustellen nützlich sein. Die Hotspots aus der eigenen App werden automatisch ins Webportal von AutoLogg übertragen. Hier kann jeder User seine eigenen Hospots sehen und entweder einzeln ausgewählte oder, bei Kick auf den entsprechenden Button unter "Einstellungen", automatisch alle zukünftig erstellten Hotspots mit der Gruppe teilen.

> Sollte ein "Automatisches Teilen" aktiviert worden sein, kann dies jederzeit wieder umgestellt oder ein manuelles Freigeben einzelner Hotspots hiervon vorgenommen werden.

## 13. Accountverwaltung

## 13.1 Übersicht Zugangsdaten

Die Zugänge bei Shop und Fahrtenbuch sind voneinander getrennt. Unter <u>www.autologg.com</u> kannst du diese verwalten.

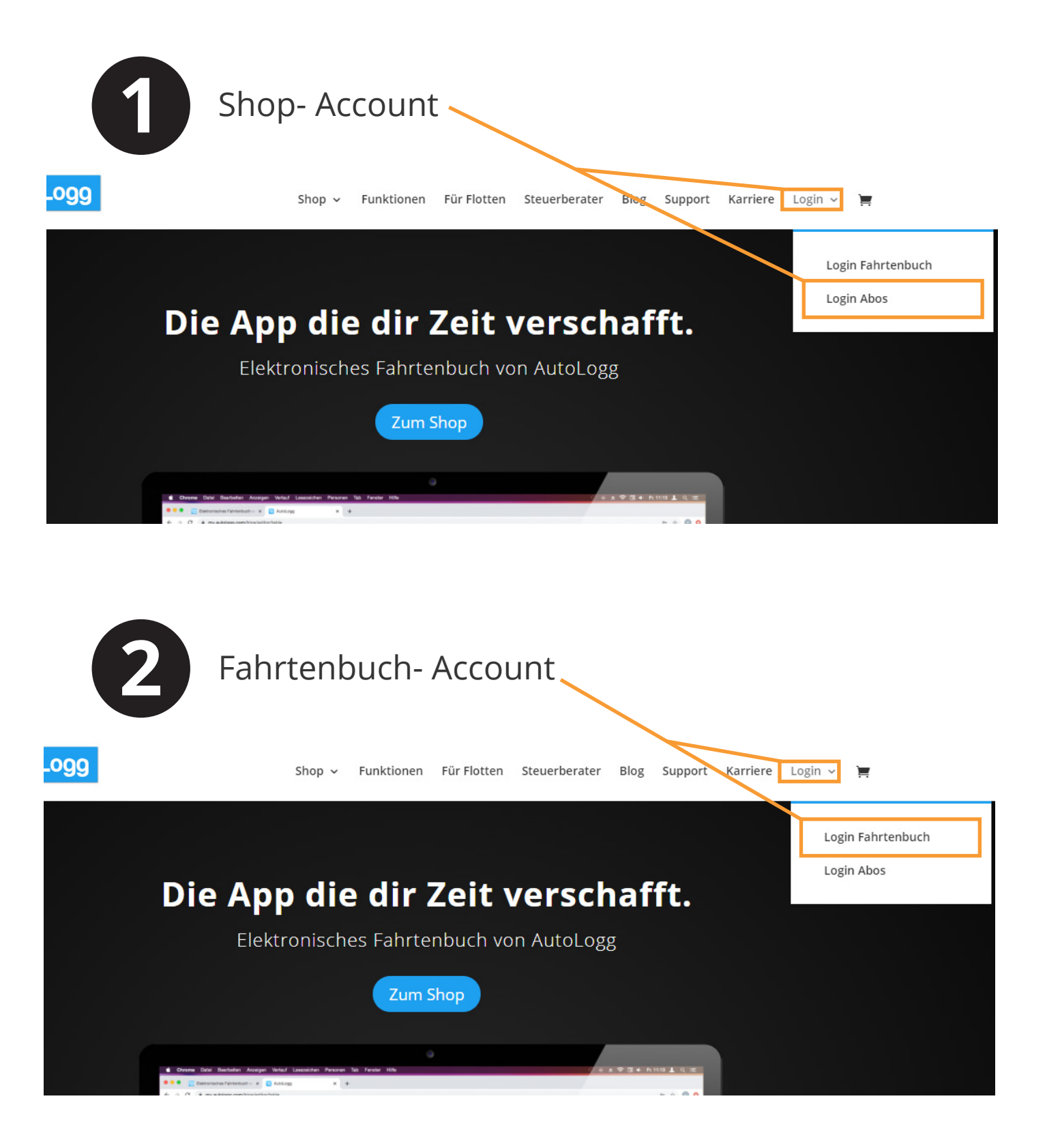

AutoLogg GmbH Mühlstraße 21 A-4614 Marchtrenk

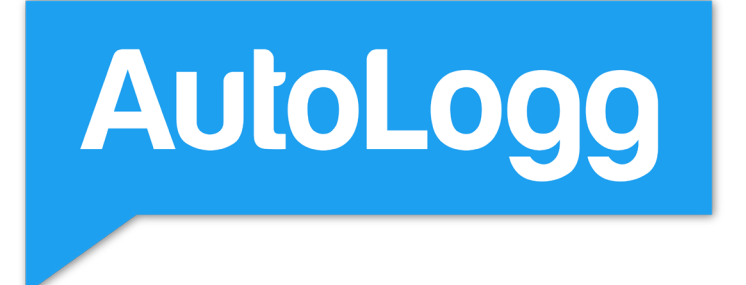